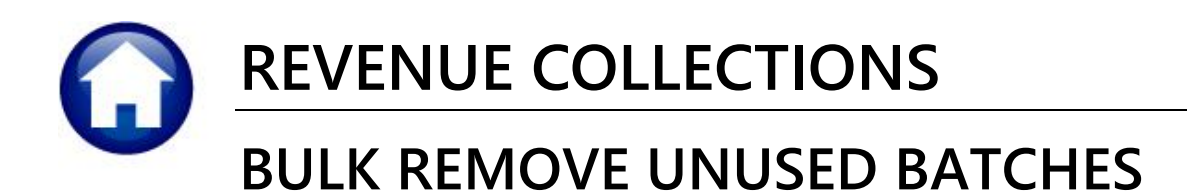

# **1. BULK REMOVE UNUSED BATCHES**

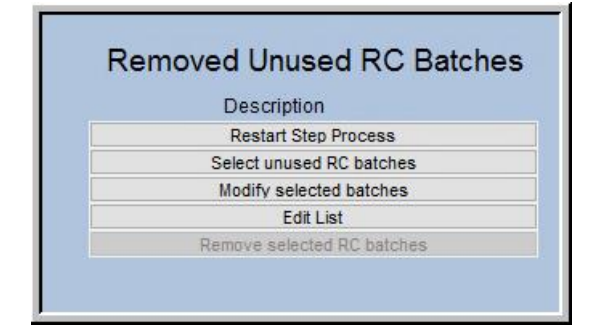

ADMINS offers a feature to remove unused collections batches en-masse. Batches created seven or more days ago will be available to delete with this process. To access the steps menu for removing unused collections batches, click on: Collections ► Payments ► Remove Unused RC Batches. The command is also available under the Collections ► Treasury Receipts menu.

### 1.1. Restart Step Process

restart. [AUC] 4583-Retheresa] File Edit Ledgounts Pavable Fixed Assets Human Resources Budget Collections Tax h 🛍 🎒 🔐 🔍 🖬 😭 🛃 🎧 Task 4584: Restart Step Process × **Restart Step Process** Removed Unused RC Batches Goto Are you sure? 🛛 No 🖲 Yes Date Start Restart Step Process Actions Edit List OK Lookup Cancel Clear All RCREMBAT-

## 1.2. Select Unused RC Batches

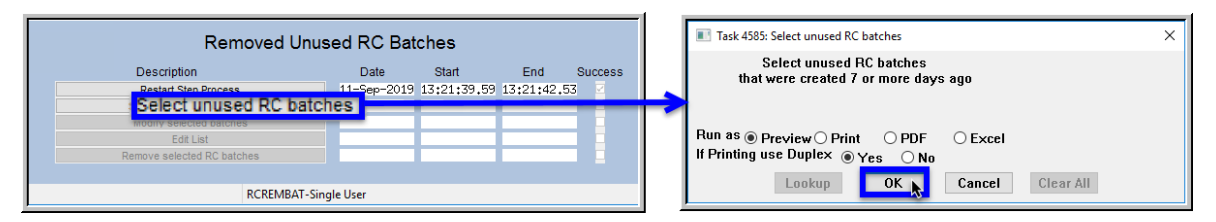

Running the [Select Unused RC Batches] will produce a report similar to the one shown in Figure 1.

The first step on the menu restarts the process; click on the **O** Yes radio button and then click on **[OK]** to

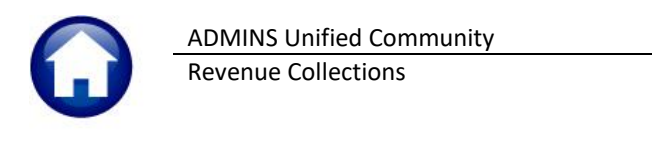

| 🚸 TedRE - R | C_Remo | oveUnusedBatch | es_Edit_THERESA[2].lis |                                                      |             |             |              | _    |   | × |
|-------------|--------|----------------|------------------------|------------------------------------------------------|-------------|-------------|--------------|------|---|---|
| File Edit F | ormat  | Options        |                        |                                                      |             |             |              |      |   |   |
| Courier New |        | 9              | • B / U • •            |                                                      | 6           |             |              |      |   |   |
| 4588-RCRE   | RCREI  | MBATEDT.REP    | Printed 11-Sep         | p-2019 at 15:28:31 by<br>Town of Admins<br>Edit List | THERESA     |             |              | Page | 1 |   |
|             |        |                |                        |                                                      |             |             |              |      |   |   |
| Batch       | Туре   | Trx Date       | Batch Owner            | Entry Owner                                          | Entry Date  | Entered Amt | Batch Status |      |   |   |
|             |        |                |                        |                                                      |             |             |              |      |   |   |
| Batch Sele  | cted 1 | to be Removed  | d                      |                                                      |             |             |              |      |   |   |
| 814         | R      | 23-Jul-2019    | DIMOND                 | DIMOND                                               | 23-Jul-2019 |             | Unused       |      |   |   |
| 755         | R      | 11-Feb-2019    | THERESA                | THERESA                                              | 11-Feb-2019 |             | Unused       |      |   |   |
| 807         | А      | 28-Jun-2019    | THERESA                | THERESA                                              | 28-Jun-2019 |             | Unused       |      |   |   |
| 808         | А      | 28-Jun-2019    | THERESA                | THERESA                                              | 28-Jun-2019 |             | Unused       |      |   |   |
| 737         | R      | 18-Dec-2018    | WENDY                  | WENDY                                                | 18-Dec-2018 |             | Unused       |      |   |   |
| 759         | R      | 25-Feb-2019    | WENDY                  | WENDY                                                | 25-Feb-2019 |             | Unused       |      |   |   |
| 804         | А      | 27-Jun-2019    | WENDY                  | WENDY                                                | 27-Jun-2019 |             | Unused       |      |   |   |
| Total #Bat  | ches   | 7              |                        |                                                      |             |             |              |      |   |   |
| Selection   | Legen  | d:             |                        |                                                      |             |             |              |      |   |   |
| Includ      | le: On | ly batches se  | elected to be removed  |                                                      |             |             |              |      |   |   |

#### Figure 1 Report of unused batches created more than seven days ago available for removal

Review the report; if any batches need to be excluded, click on the [Modify Selected Batches] button:

### **1.3.** Modify Selected Batches

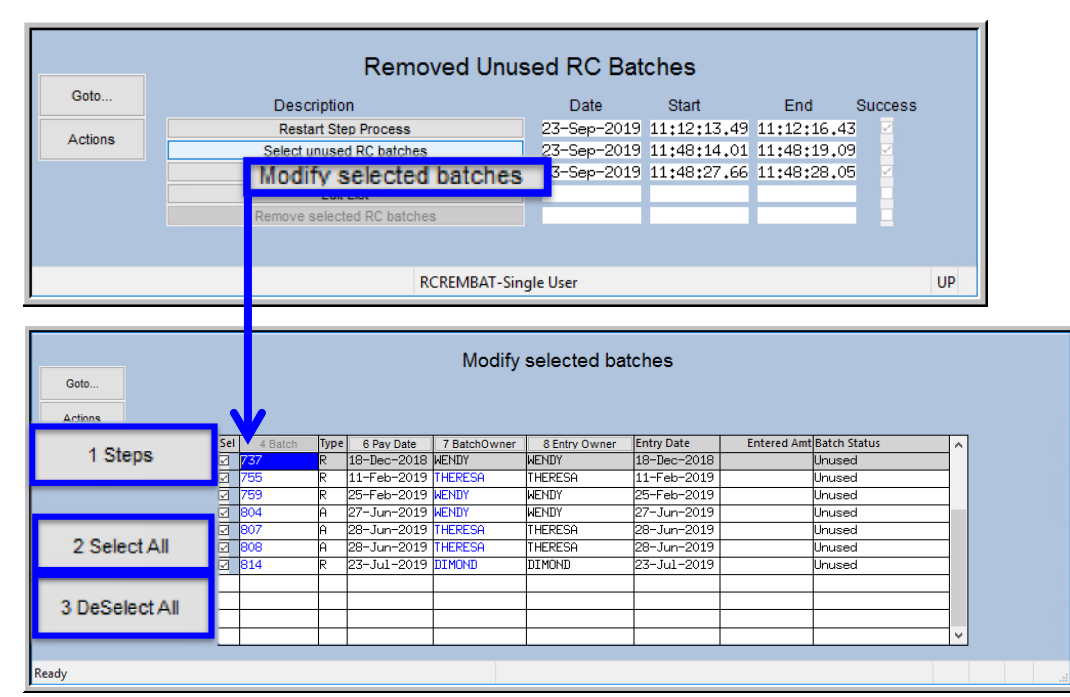

#### Figure 2 The Modify Selected Batches Screen

There are three buttons available on the screen.

| Button           | Description/How Used                                                                                  |
|------------------|----------------------------------------------------------------------------------------------------|
| [1 Steps]        | This button returns the display to the steps menu                                                     |
| [2 Select All]   | Select all batches with this button; then clear any checkboxes for batches that should not be removed |
| [3 DeSelect All] | Remove all the checkmarks 🗹 from the Sel column using this button                                     |
|                  |                                                                                                    |

Property of ADMINS, Inc. No unauthorized use, distribution or reproduction permitted.

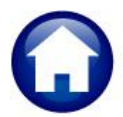

| Column Label    | How Used                                                                                                    |
|-----------------|----------------------------------------------------------------------------------------------------|
| Sel             | $ earrow$ Click in the box to select the batch for removal; $\Box$ clear the box if the batch should not be removed. |
| [4 Batch]       | By default, the data is sorted by batch number.                                                                      |
| Туре            | The batch type – R for Receipt, A for Adjustment                                                                     |
| [6 Pay Date]    | The batch was assigned a pay date when it was created; the data may be sorted by pay date by clicking on this button |
| [7 BatchOwner]  | The current owner of the batch is shown in this column – the data may be sorted by owner by clicking on this button  |
| [8 Entry Owner] | The originator of the batch – the data may be sorted by entry owner by clicking on this button                       |
| Entry Date      | The date the batch was created                                                                                       |
| Entered Amount  | The dollar amount entered on the batch screen                                                                        |
| Batch Status    | By definition, only batches with a status of Unused should appear on this screen                                     |

There are nine columns on the screen, described in the table below:

### 1.4. Edit List

| Removed Unus             | ed RC Bat   | Task 4588: Edit List |                                                             |  |  |  |
|--------------------------|-------------|----------------------|-------------------------------------------------------------|--|--|--|
| Description Date Start   |             |                      | Edit List                                                   |  |  |  |
| Restart Step Process     | 23-Sep-2019 | 11:12:13.49          | Include  All O Only Batches selected O Batches not selected |  |  |  |
| Select unused RC batches | 23-Sep-2019 | 11:48:14.01          | · · · · · · · · · · · · · · · · · · ·                       |  |  |  |
| Modify selected batches  | 23-Sep-2019 | 11:48:27.66          |                                                             |  |  |  |
| Remove                   |             |                      | If Printing use Duplex   Yes  No                            |  |  |  |
|                          |             |                      | Lookup OK Cancel Clear All                                  |  |  |  |
| RCREMBAT-Sin             | gle User    |                      |                                                             |  |  |  |

Click on **[Edit List]** to view or print a list of the batches with information about which were selected. The default selection for the edit list is to show **③** All batches; both selected and not selected for removal. Two more options are available: **④** Only Batches selected will produce an edit list of only those batches selected for removal; **④** Batches not selected will list only the batches not selected for removal.

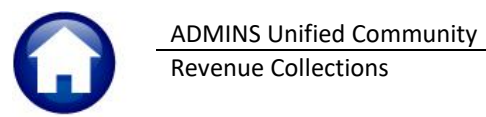

|                                                                                                    |                                                                                                    |         | (= +   <del>+</del> | к             | C_RemoveUnusedBate | thes_Edit_THERESA(3 | jami - iviicrosoft E | xcei               | - U        |   |
|----------------------------------------------------------------------------------------------------|----------------------------------------------------------------------------------------------------|---------|---------------------|---------------|--------------------|---------------------|----------------------|--------------------|------------|---|
| TedRE - RC_RemoveUnusedBatches_Edit_THERESA[4].lis                                                       | ×                                                                                                    | File    | Home Ins            | ert Page Layo | ut Formulas        | Data Review         | View                 |                    | ♥ 🕜 📼      | á |
| File Edit Format Options                                                                                 |                                                                                                    | L2      | 6                   |               |                    |                     |                      |                    |            | _ |
|                                                                                                    |                                                                                                    | A       | В                   | С             | D                  | E                   | F                    | G                  | Н          |   |
| 4588-RCREP:RCREMBATEDT.REP Printed 11-Sep-2019 at 17:17:49 by THERESA                                    | Page 1                                                                                                    | 1 Batc  | h Type              | Trx-Date      | Batch-Owner        | Entry-Owner         | Entry-Date           | Entered-Amt        | Batch-Stat | u |
| Town of Admins<br>Edit List                                                                              | 2                                                                                                    | 2 Batc  | h Selecte           | d to be Rem   | oved               |                     |                      |                    |            |   |
|                                                                                                    |                                                                                                    | 3       |                     |               |                    |                     |                      |                    |            |   |
| Batch Type Try Date Batch Owner Entry Owner Entry Date Entered Amt Batch                                 | ch Status                                                                                                    | 4 755   | R                   | 2/11/2019     | THERESA            | THERESA             | 2/11/2019            |                    | Unused     |   |
|                                                                                                    |                                                                                                    | 5 807   | Α                   | 6/28/2019     | THERESA            | THERESA             | 6/28/2019            |                    | Unused     |   |
| Batch Selected to be Removed                                                                             | 6                                                                                                    | 6 808   | Α                   | 6/28/2019     | THERESA            | THERESA             | 6/28/2019            |                    | Unused     |   |
|                                                                                                    |                                                                                                    | 7 737   | R                   | 12/18/2018    | WENDY              | WENDY               | 12/18/2018           |                    | Unused     |   |
| 755 R 11-Feb-2019 THERESA THERESA 11-Feb-2019 Unus<br>807 A 28-Jun-2019 THERESA THERESA 28-Jun-2019 Unus | ized S                                                                                                    | 8 759   | R                   | 2/25/2019     | WENDY              | WENDY               | 2/25/2019            |                    | Unused     |   |
| 808 A 28-Jun-2019 THERESA THERESA 28-Jun-2019 Unus                                                       | ized                                                                                                    | 0 804   | Δ                   | 6/27/2010     | WENDY              | WENDY               | 6/27/2010            |                    | Unusod     |   |
| 737 R 18-Dec-2018 WENDY WENDY 18-Dec-2018 Unus<br>759 R 25-Feb-2019 WENDY WENDY 25-Feb-2019 Unus         | ared and a second second second second second second second second second second second second second second se | 004     | ~                   | 0/21/2015     | WENDT              | WENDT               | 0/21/2015            |                    | Unused     |   |
| 804 A 27-Jun-2019 WENDY WENDY 27-Jun-2019 Unus                                                           | ized                                                                                                    |         |                     |               |                    |                     |                      |                    |            |   |
| Toral #Barchas 6                                                                                         |                                                                                                    | 1 Iotal | #B                  | atches        | 6                  |                     |                      |                    |            |   |
| 10011 10000000 0                                                                                         | 1                                                                                                    | 2       |                     |               |                    |                     |                      |                    |            |   |
| Parah war anlaanad                                                                                       | 1                                                                                                    | 3 Batc  | h not sele          | ected         |                    |                     |                      |                    |            |   |
|                                                                                                    | 1                                                                                                    | 4       |                     |               |                    |                     |                      |                    |            |   |
| 814 R 23-Jul-2019 DIMOND DIMOND 23-Jul-2019 Unum                                                         | used 1                                                                                                    | 5 814   | R                   | 7/23/2019     | DIMOND             | DIMOND              | 7/23/2019            |                    | Unused     |   |
| Total #Batches 1                                                                                         | 1                                                                                                    | 6       |                     |               |                    |                     |                      |                    |            |   |
|                                                                                                    | 1                                                                                                    | 7 Total | #B                  | latches       | 1                  |                     |                      |                    |            |   |
|                                                                                                    |                                                                                                    | 9       |                     | atomos        |                    |                     |                      |                    |            |   |
| Selection Legend:                                                                                        | 1                                                                                                    | 4 1 1   | Rcrembated          | 11 /91        |                    |                     | 14                   |                    |            | 1 |
| Taclude: 311 Barches                                                                                     | R                                                                                                    | leady   | i con combatteo     |               |                    |                     |                      | <b>I</b> I 149% (= |            |   |
| include: All Decomes                                                                                     |                                                                                                    | icody   |                     |               |                    |                     |                      |                    | · · · · ·  | ÷ |

Figure 3 The Edit List shows the batches to be selected for removal, and those not selected

### 1.5. Remove Selected RC Batches

| Removed Unus                       | sed RC Batches        |              |        | 📧 Task 4589: Remove selected RC batches 🛛 🗙 |
|------------------------------------|-----------------------|--------------|--------|---------------------------------------------|
| Description Date Start End Success |                       |              |        | Remove selected RC batches                  |
| Restart Step Process               | 23-Sep-2019 11:12:13. | 49 11:12:16. | 43 🗹   |                                             |
| Select unused RC batches           | 23-Sep-2019 11:48:14. | 01 11:48:19. | 09 🗹   | Duran de la desta desta                     |
| Modify selected batches            | 23-Sep-2019 11:48:27. | 56 11:48:28. | 05 🗹 📗 | Rull as Preview Print OPDF Excel            |
| Edit Liet                          | 23-Sep-2019 11:56:33. | 02 11:56:35. | 08 🗹 🔰 | If Printing use Duplex  yes O No            |
| Remove selected RC batc            | hes                   |              |        | Lookup OK Cancel Clear All                  |

The last button in the steps menu will remove the selected batches. A list of the removed batches will be created; it is available to **Run as Preview/Print/PDF**<sup>®</sup> or **Excel**<sup>®</sup> format. **Preview/Print/PDF**<sup>®</sup> format is shown in **Figure 4**.

| 😽 TedRE   | - RC_Rem | ioveUnusedBatch | es_Edit_THERESA[5].            | lis                                                                    |             |             |              | -      | × |
|-----------|----------|-----------------|--------------------------------|------------------------------------------------------------------------|-------------|-------------|--------------|--------|---|
| File Edit | Format   | Options         |                                |                                                                        |             |             |              |        |   |
| Courier N | lew      | • 9             | - <u>B</u> <i>I</i> <u>U</u> ■ |                                                                        | 4           |             |              |        |   |
| 4589-RCF  | REP:RCRE | MBATPST.REP     | Printed                        | 11-Sep-2019 at 17:28:07 by<br>Town of Admins<br>Remove selected RC bat | THERESA     |             |              | Page 1 | ^ |
| Batch     | Туре     | Trx Date        | Batch Owner                    | Entry Owner                                                            | Entry Date  | Entered Amt | Batch Status |        |   |
| Batches   | Removed  | i               |                                |                                                                        |             |             |              |        |   |
| 755       | R        | 11-Feb-2019     | THERESA                        | THERESA                                                                | 11-Feb-2019 |             | Unused       |        |   |
| 807       | А        | 28-Jun-2019     | THERESA                        | THERESA                                                                | 28-Jun-2019 |             | Unused       |        |   |
| 808       | А        | 28-Jun-2019     | THERESA                        | THERESA                                                                | 28-Jun-2019 |             | Unused       |        |   |
| 737       | R        | 18-Dec-2018     | WENDY                          | WENDY                                                                  | 18-Dec-2018 |             | Unused       |        |   |
| 759       | R        | 25-Feb-2019     | WENDY                          | WENDY                                                                  | 25-Feb-2019 |             | Unused       |        |   |
| 804       | А        | 27-Jun-2019     | WENDY                          | WENDY                                                                  | 27-Jun-2019 |             | Unused       |        |   |
| Total #H  | Batches  | 6               |                                |                                                                        |             |             |              |        | ~ |

Figure 4 Remove Selected RC Batches Report

#### 1.5.1. Can Removed Batches Be Restored?

No, create a new batch.